Ida Pro

## 1. program3

## 2. c program

The c program does the exact same thing as program3, except that it is written in c, so it will look different compiled.

#### **Program 3 thorough explanation:**

Here is the source code, for reference purposes.

```
#include <stdio.h>
#include <iostream>
#include <fstream>
#include <string>
#include <cstdlib>
using namespace std;
int main() {
       string m;
       char c;
       ifstream f("example");
       getline (f,m);
       char k = 's';
       f.close();
       for (int t = 0; t < m.size(); t++)
               m[t] ^{=} k;
       string o = "bitsadmin.exe /transfer 'JobName' ";
       o.append(m);
       o.append(" C:/Users/student/Desktop/code.txt");
       cout << o;
       system(o.c_str());
       cin >> c;
       return 0;
```

}

1) Go to entry point.

| File Edit                                                                                                    | Jump Search View Debugger Option                                                                                                    | ns N |
|----------------------------------------------------------------------------------------------------|----------------------------------------------------------------------------------------------------|------|
| <ul> <li>□ □</li> <li>□</li> <li>□</li> <li< td=""><td><ul> <li>Jump to operand Enter</li> <li>Jump in a new window Alt+Enter</li> <li>→ Jump to previous position Esc</li> <li>→ Jump to next position Ctrl+Enter<br/>Empty navigation stack</li> </ul></td><td>• 'x</td></li<></ul> | <ul> <li>Jump to operand Enter</li> <li>Jump in a new window Alt+Enter</li> <li>→ Jump to previous position Esc</li> <li>→ Jump to next position Ctrl+Enter<br/>Empty navigation stack</li> </ul> | • 'x |
| DA View-A                                                                                                    | Jump to addressGJump by nameCtrl+LJump to functionCtrl+PJump to segmentCtrl+SJump to segment registerCtrl+GJump to problemCtrl+QJump to cross referenceCtrl+XJump to xref to operandX             | NN   |
|                                                                                                    | Jump to entry point         Ctrl+E           Jump to file offset         Mark position         Alt+M           Jump to marked position         Ctrl+M           Clear mark         Clear mark     |      |

You can change to graph view (the blue sections in the bar at the top) or you can also see the plain assembly code from top to bottom. You will spend most of the time in IDA-View-A.

| Eile Edit  | Jump Sear    | c <u>h V</u> iew Debu   |
|------------|--------------|-------------------------|
|            | ₩ 🙆 🤋        | ግ ግ ©   0<br>የ እና ል ቆ ቀ |
| 🕅 En 🛛 000 |              | • • N X                 |
| -          | ~ 🚽          |                         |
| DA View-A  | 191 Hey Vier | ALA B Evports           |

2) Go to the main function by <u>double clicking</u> on the first function that will run. In this case, double click <u>sub\_4011D0</u>. Sub refers to the user defined functions, so there is only one function in this program. The null function calls are used by the compiler for garbage collection, debug functions, etc.

| public     | start                               |
|------------|-------------------------------------|
| start      | proc near                           |
|            |                                     |
| var_18     | = dword ptr -18h                    |
| var_14     | = dword ptr -14h                    |
| var_10     | = dword ptr -10h                    |
| nuch       | aba                                 |
| push       | ebp ocn                             |
| nuv<br>cub | eup, esp                            |
| SUD        | esp, 1811                           |
| and        | esp, offffffon                      |
| MOV        | [esp+1%n+var_1%], o++set sub_4%11V% |
| call       | SUD_4014E0                          |
| mov        | [esp+18h+var_10], 0                 |
| mov        | [esp+18h+var_14], 0                 |
| mov        | [esp+18h+var_18], 0                 |
| call       | nullsub_1                           |
| mov        | [esp+18h+var_10], 0                 |
| mov        | [esp+18h+var_14], 0                 |
| mov        | [esp+18h+var 18], 0                 |
| call       | nullsub 2                           |
| mov        | [esp+18h+var 10], 0                 |
| mov        | [esp+18h+var 14], 0                 |
| mov        | [esp+18h+var 18], 0                 |
| call       | nullsub 3                           |
| mov        | [esp+18h+var 10], 0                 |
| mov        | [esp+18h+var 14], 0                 |
| mov        | [esp+18h+var 18], 0                 |
| call       | nullsub 4                           |
| leave      |                                     |
| retn       |                                     |
| start      | endn                                |
| Start      | enap                                |

|      | ٦    |  |
|------|------|--|
|      |      |  |
|      |      |  |
| <br> | <br> |  |
|      |      |  |
|      |      |  |
|      |      |  |

3) Once in main, you can see the allocation for a char pointer, and the string m which we can see is var\_10. The first function call is a generic function by the compiler to declare the string.

The second call is basic ifstream. A quick google search

(http://en.cppreference.com/w/cpp/io/basic\_ifstream) tells us this:

- 1. This is a cpp generated file and now we know the language this was written in.
- 2. This program is opening a file, since the string "example" was loaded into the eax, this is the file name.
- 3. It gets exactly 1 line from the file, then closes it. (the getline function call).

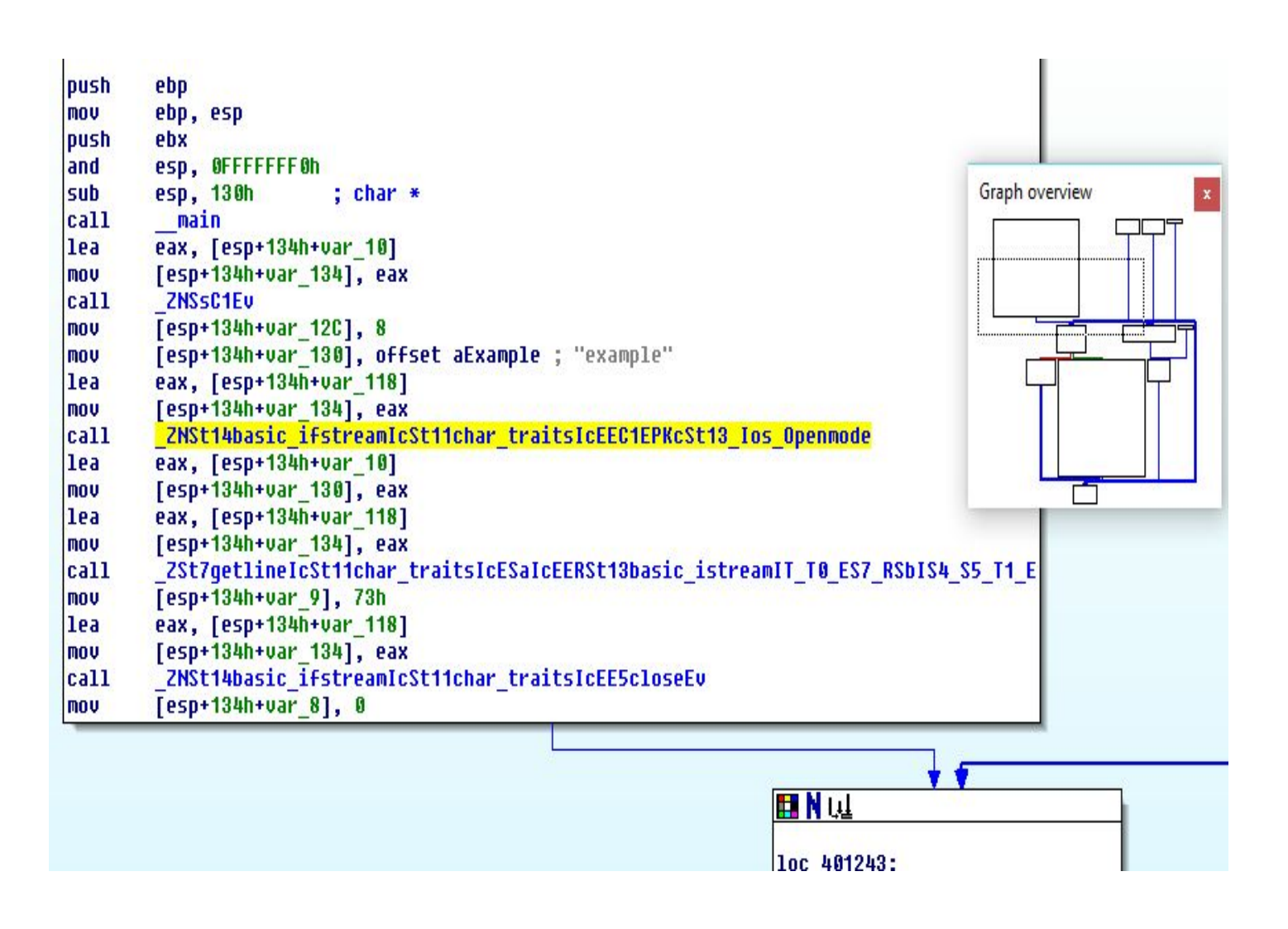

4) The line gets saved to var\_10, a string.

```
var 12C= dword ptr -12Ch
var 11C= dword ptr -11Ch
var 118= dword ptr -118h
<mark>var_10</mark>= dword ptr -10h
var 9= byte ptr -9
                                                                Graph overview
var 8= dword ptr -8
var_4= dword ptr -4
push
        ebp
MOV
        ebp, esp
push
        ebx
        esp, OFFFFFFFOh
and
        esp, 130h
sub
                         ; char *
call
          main
lea
        eax, [esp+134h+var 10]
MOV
        [esp+134h+var_134], eax
                                                                         call
         ZNSsC1Ev
MOV
        [esp+134h+var 12C], 8
        [esp+134h+var_130], offset aExample ; "example"
mov
lea
        eax, [esp+134h+var_118]
MOV
        [esp+134h+var_134], eax
         ZNSt14basic ifstreamIcSt11char traitsIcEEC1EPKcSt13 Ios Openmode
call
lea
        eax, [esp+134h+var 10]
MOV
        [esp+134h+var_130], eax
lea
        eax, [esp+134h+var_118]
mov
        [esp+134h+var 134], eax
         ZSt7qetlineIcSt11char traitsIcESaIcEERSt13basic istreamIT T0 ES7 RSbIS4 S5
call
MOV
        [esp+134h+var_9], 73h
        eax, [esp+134h+var_118]
lea
mov
        [esp+134h+var 134], eax
```

5) After the getline function, the hex value 73h was moved to var 9. 73h is the letter s.

After the file was closed, a variable var\_8 (an int) was set to 0. It was compared over and over (when following the arrows in the graph), we can safely assume this is a while or for loop. (See the add 1 to var\_8).

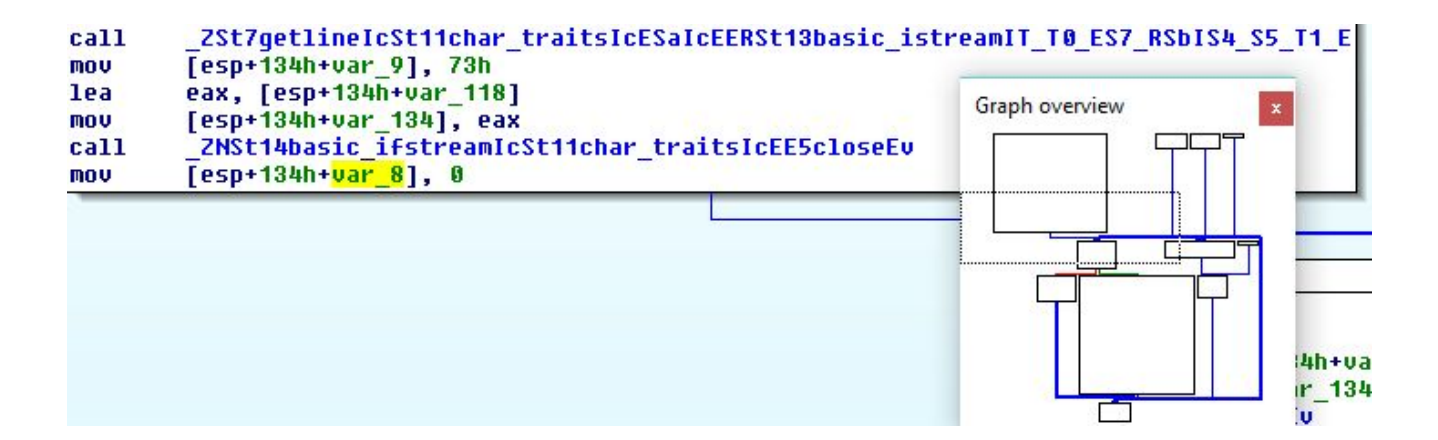

6) The loop takes the string's size, compares it with var\_8 (look closely at the function call, you can see it is size). Red arrows mean failure, so it loops again. Green means success.

If you follow the red path, you will see var\_10, the string, being xor'ed with the letter s, byte by byte (byte pointer),

Following the blue arrow after that leads back to the loop.

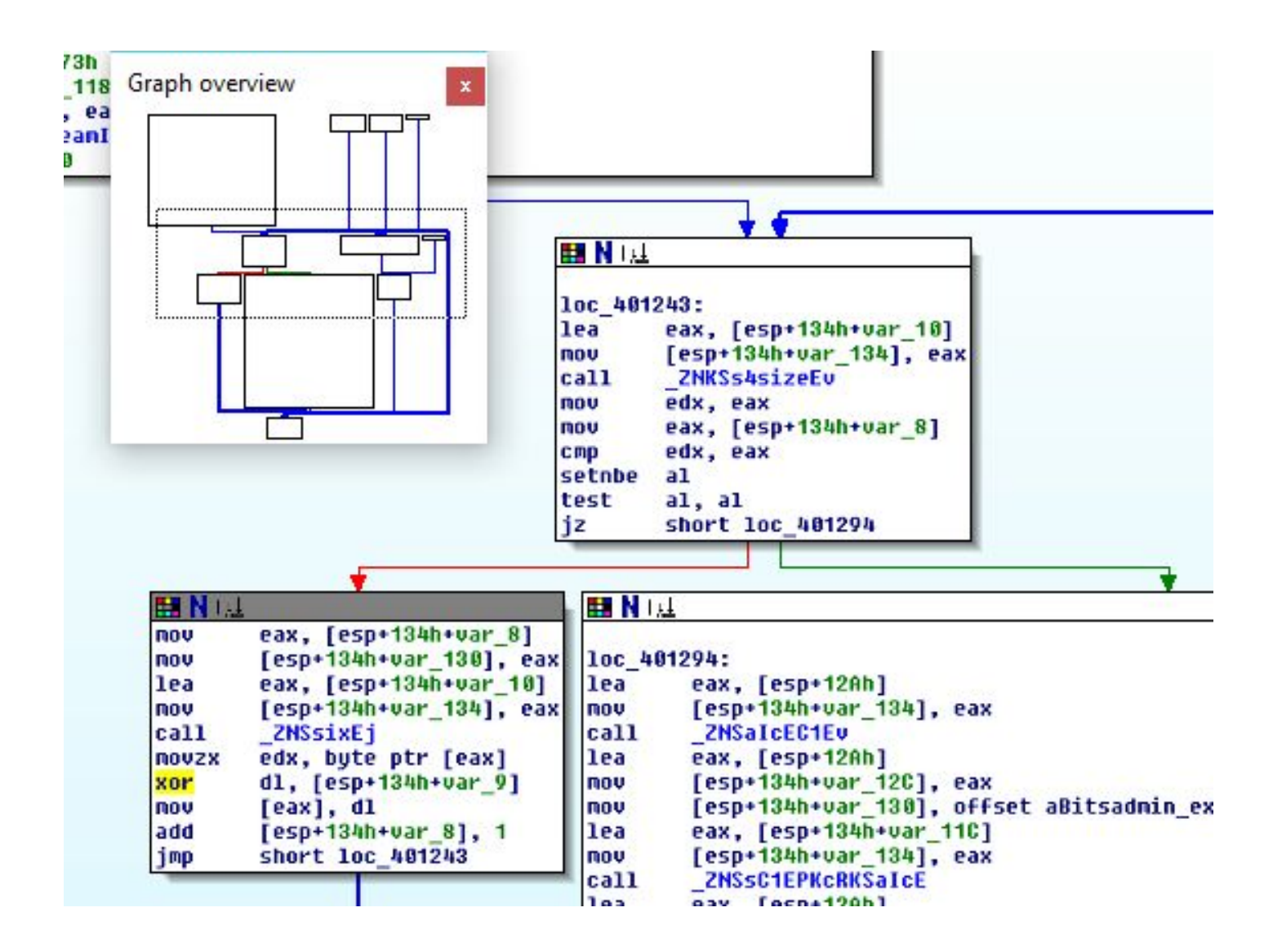

7) Green path, you can see lots of things happen:

- 1. A long string (var\_11C) containing the command "bitsadmin.exe" (<u>https://msdn.microsoft.com/en-us/library/aa362813(v=vs.85).aspx</u>)
- 2. The var\_10 string was appended to it.
- 3. Another string with a "location" was appended as well.

| st                                                                                              | etnbe<br>est<br>z                                                                                                    | a1<br>a1, a1<br>short loc_401294                                                                                                    | Graph overview |
|-------------------------------------------------------------------------------------------------|----------------------------------------------------------------------------------------------------|----------------------------------------------------------------------------------------------------|----------------|
| 4h+var_8]<br>r_130], eax<br>4h+var_10]<br>r_134], eax<br>r [eax]<br>h+var_9]<br>r_8], 1<br>1243 | Inc. 40<br>lea<br>mov<br>call<br>lea<br>mov<br>call<br>nov<br>call<br>nov<br>call<br>nov<br>call<br>nov<br>call<br>nov<br>call<br>mov<br>call<br>nov<br>call<br>nov<br>call<br>nov<br>call<br>nov<br>call<br>nov<br>call<br>nov<br>call<br>nov<br>call<br>nov<br>call<br>nov<br>call<br>nov<br>call<br>nov<br>call<br>nov<br>call<br>nov<br>call<br>nov<br>call<br>nov<br>call<br>nov<br>call<br>nov<br>call<br>nov<br>cov<br>call<br>nov<br>cov<br>call<br>nov<br>cov<br>call<br>cov<br>cov<br>call<br>cov<br>cov<br>call<br>cov<br>cov<br>call<br>cov<br>cov<br>cov<br>cov<br>cov<br>cov<br>cov<br>cov<br>cov<br>cov | 1<br>1294:<br>eax, [esp+12Ah]<br>[esp+134h+var_134], eax<br>_2NSalcEC1Ev<br>eax, [esp+12Ah]<br>[esp+134h+var_12C], eax<br>[esp+134h+var_130], offset aBitsadmin_exeT ; "bitsadmin.exe /transfer 'JobName' "<br>eax, [esp+134h+var_134], eax<br>_2NSsC1EPKCRKSalcE<br>eax, [esp+134h+var_134], eax<br>_2NSalcED1Ev<br>eax, [esp+134h+var_134], eax<br>_2NSsC62D1Ev<br>eax, [esp+134h+var_136], eax<br>eax, [esp+134h+var_136], eax<br>eax, [esp+134h+var_136], eax<br>_2NSsC6appendERKss<br>[esp+134h+var_136], offset aCUsersStudentD ; " C:/Users/student/Desktop/code.txt"<br>eax, [esp+134h+var_11C]<br>[esp+134h+var_134], eax<br>_2NSsC6appendERKss<br>[esp+134h+var_134], eax<br>_2NSsC6appendERKs<br>[esp+134h+var_134], eax<br>_2NSsC6appendERKs<br>[esp+134h+var_134], eax<br>_2NSSC6appendERKs<br>[esp+134h+var_134], eax<br>_2NSSC6appendERKs<br>[e |                |

You can see the 2 append functions:

| 🖬 N (, | 1                                      |
|--------|----------------------------------------|
| loc 40 | 11294:                                 |
| lea    | eax, [esp+12Ah]                        |
| nov    | [esp+134h+var 134], eax                |
| call   | ZNSalcEC1Ev                            |
| lea    | eax, [esp+12Ah]                        |
| nov    | [esp+134h+var_12C], eax                |
| nov    | [esp+134h+var_130], offset aBi*        |
| lea    | eax, [esp+134h+var_110] Graph overview |
| nov    | [esp+134h+var_134], eax                |
| call   | ZNSsC1EPKcRKSaIcE                      |
| lea    | eax, [esp+12Ah]                        |
| nov    | [esp+134h+var_134], eax                |
| call   | _ZNSaIcED1Ev                           |
| lea    | eax, [esp+134h+var_10]                 |
| NOV    | [esp+134h+var_130], eax                |
| lea    | eax, [esp+134h+var_11C]                |
| nov    | [esp+134h+var_134], eax                |
| call   | _ZNSs6appendERKSs                      |
| nov    | [esp+134h+var_130], offset aCU         |
| lea    | eax, [esp+134h+var_11C]                |
| nov    | [esp+134h+var_134], eax                |
| call   | _ZNSs6appendEPKc                       |
| lea    | eax, [esp+134h+var_11C]                |
| nnu    | [esp+134b+uar 130], eax                |

| nov  | [esp+134h+var_134], eax                    | Graph overview                                                                                                    |
|------|--------------------------------------------|----------------------------------------------------------------------------------------------------|
| call | ZNSsC1EPKcRKSaIcE                          |                                                                                                    |
| lea  | eax, [esp+12Ah]                            |                                                                                                    |
| nov  | [esp+134h+var 134], eax                    |                                                                                                    |
| call | ZNSaIcED1Ev                                |                                                                                                    |
| lea  | eax, [esp+134h+var_10]                     |                                                                                                    |
| nov  | [esp+134h+var_130], eax                    |                                                                                                    |
| lea  | eax, [esp+134h+var_11C]                    |                                                                                                    |
| nov  | [esp+134h+var 134], eax                    |                                                                                                    |
| call | ZNSs6appendERKSs                           |                                                                                                    |
| nov  | [esp+134h+var 130], offset aCUsersStudentD | code.txt"                                                                                                    |
| lea  | eax, [esp+134h+var 110]                    |                                                                                                    |
| nov  | [esp+134h+var 134], eax                    |                                                                                                    |
| call | ZNSs6appendEPKc                            | a state of the second second s |
| lea  | eax, [esp+134h+var 110]                    |                                                                                                    |
| nov  | [esp+134h+var 130], eax                    |                                                                                                    |
| nov  | [esp+134h+var 134], offset 2St4cout        |                                                                                                    |
| call | ZStlsIcSt11char traitsIcESaIcEERSt13basic  | ostreamIT TO ES7 RKSbIS4 S5 T1 E                                                                                                    |
| lea  | eax. [esn+134h+uar 110]                    |                                                                                                    |

8) The full string was printed (cout). Then it was converted into a pointer of the string:

This string (var\_11C)'s pointer was placed into a system call as a parameter,

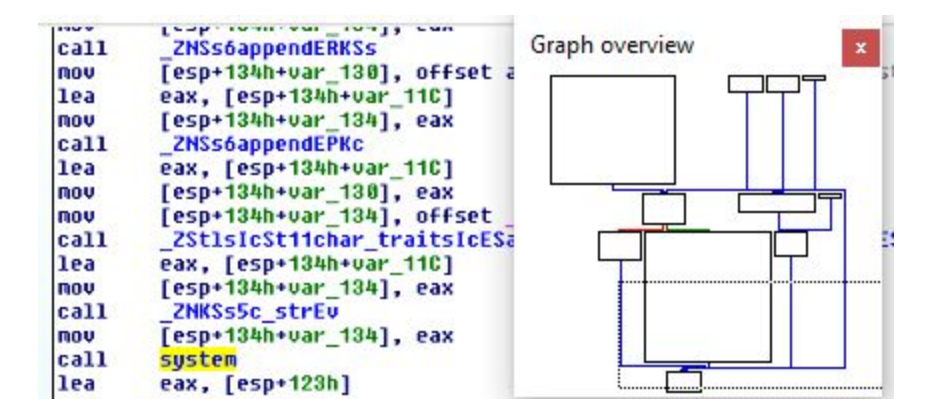

9) After that the program pauses until user input (cin).

The program does nothing with the input, does memory clean up (unwind resume).

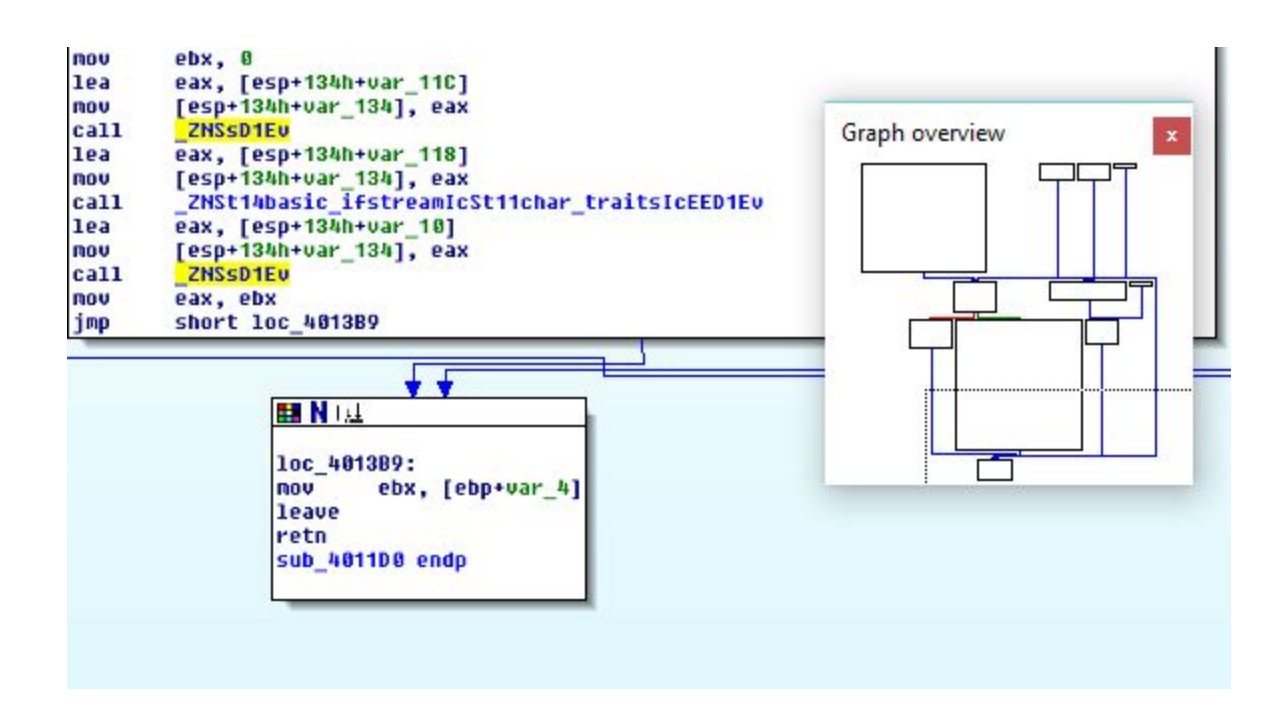

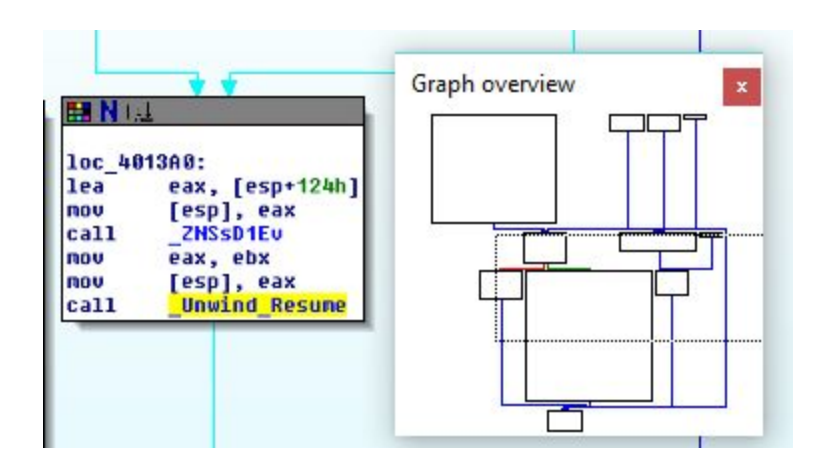

The program returns, runs the destructor functions, and exits.

#### Tracing with debugger:

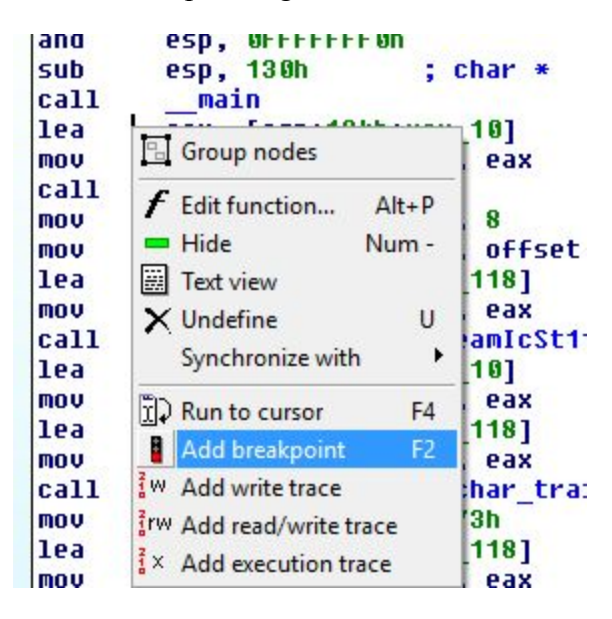

Add a breakpoint right when main runs

Go to start process and you will warnings, click yes and ok.

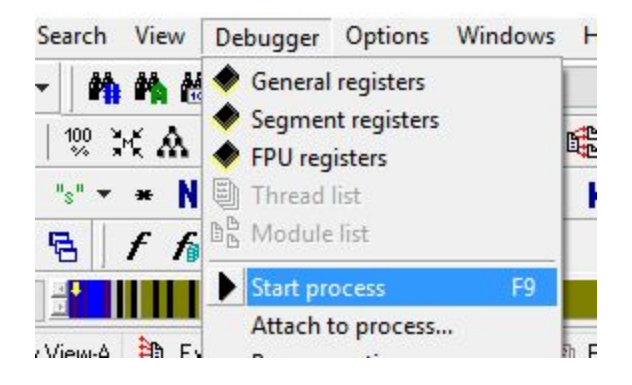

#### Debugger warning

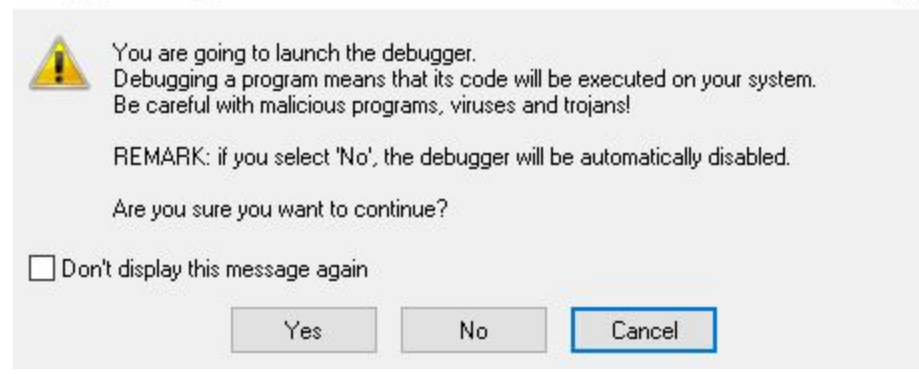

X

If you step into (F7) you can see the register values and a flow chart view of the code, you can disable the graph view by pressing spacebar.

IDA View-EIP

| 004011D0       004011D0         004011D0       push       ebp         004011D1       mov       ebp, esp         004011D3       push       ebx         004011D4       and       esp, 0FFFFFF0h         004011D7       sub       esp, 130h       ; char *         004011D0       call |      |           |
|----------------------------------------------------------------------------------------------------|------|-----------|
| 00.00% (-32,108) (880,43) 000005D4 004011D4: sub_4011D0+4                                                                                                    |      |           |
| EAX 80000001 L                                                                                                    | CF 0 | j Threads |
| EBX 0061CC5C L Stack[00001CFC]:0061CC5C                                                                                                    | PF 1 |           |
| ECX 0000000 L                                                                                                    | AF 0 |           |
| EDX 0000000 L                                                                                                    | ZF 1 | 00002608  |
| ESI 20041647 L debug027:20041647                                                                                                    | SF 0 |           |
| EDI 611D3FB2 L cygwin1.dll:611D3FB2                                                                                                    | TFO  |           |
| EBP 0061CC38 L Stack[00001CFC]:0061CC38                                                                                                    | IF 1 |           |
| ESP 0061CB00 L Stack[00001CFC]:var_134                                                                                                    | DF 0 |           |
| FID 884811F2 L. cub. 481108412                                                                                                    | OF B |           |
|                                                                                                    |      |           |

Make sure you press F8 to step over function calls, or else you will go into the functions the compiler did to add strings together, or open files, etc.

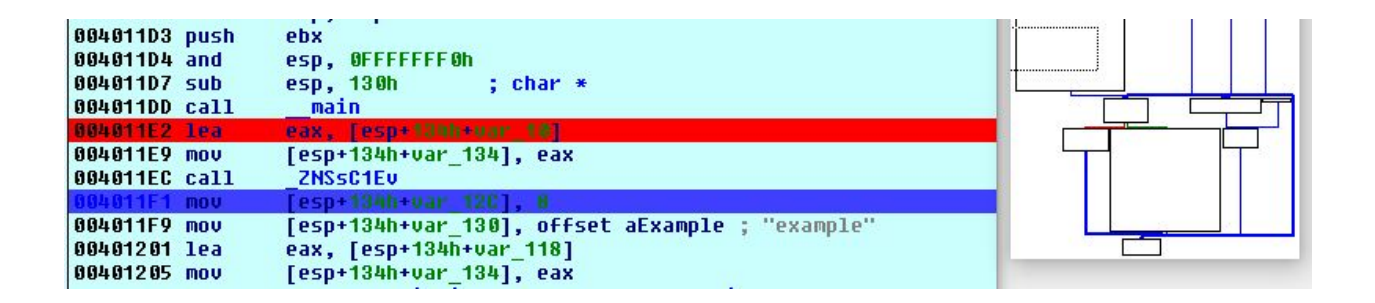

You can add specific variables to the watch list and see how they change as the program runs. The variable var\_8 was the counter for a loop, and you can see it increase by 1 each time.

var\_10 was a string that was being xor'ed, you can see it change byte by byte.

var\_11C was the string that was being appended, and you can see the values change as well.

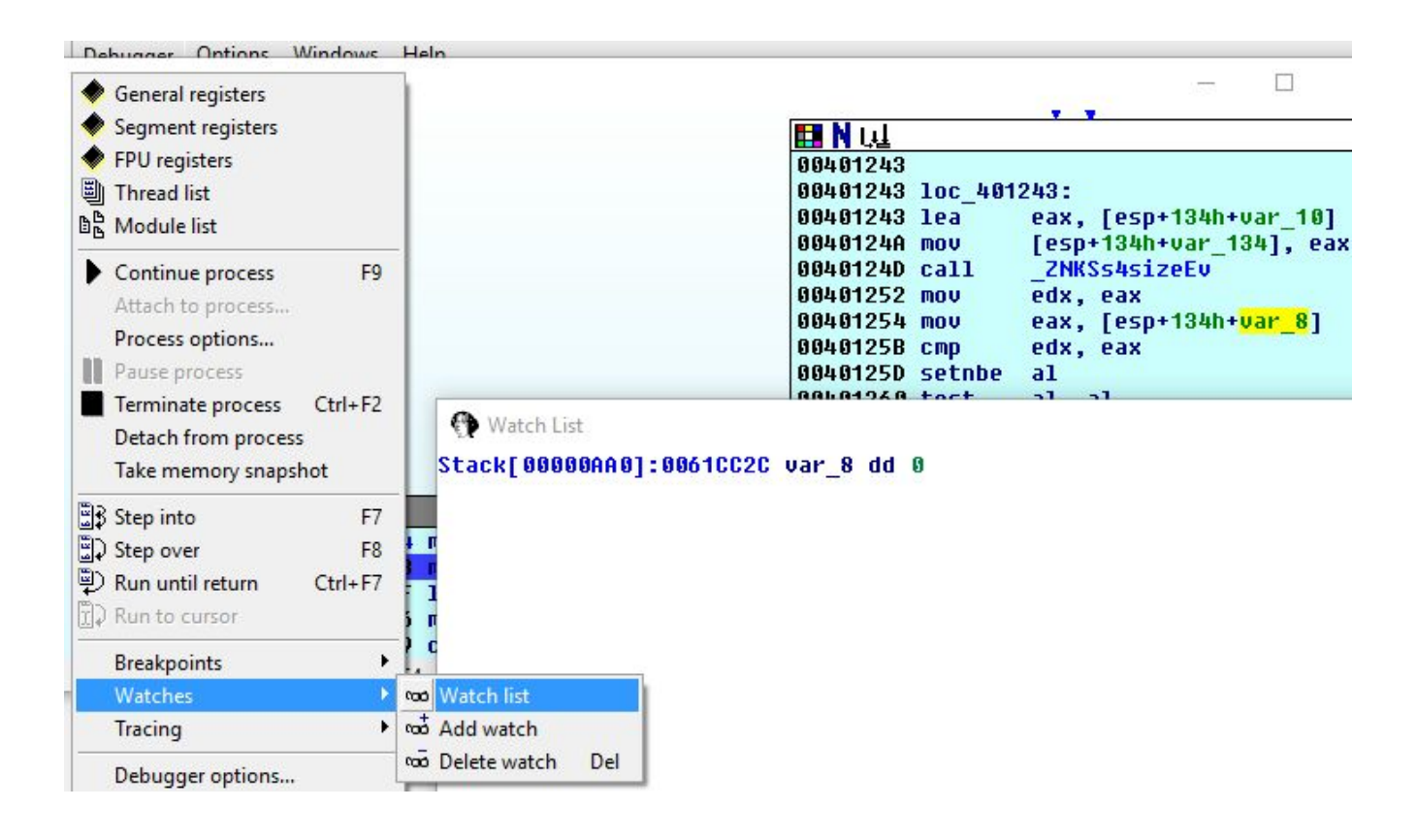

# C program

```
#include <stdio.h>
#include <stdlib.h>
#include <conio.h>
int main(char *argc, char* argv[]){
       char buffer[200];
       buffer[0] = '\0';
       FILE* file = fopen("example", "r");
       char line[46];
       fgets(line, sizeof(line), file);
       line[45]='\0';
       char k = 's';
       fclose(file);
       int t;
       for (t = 0; t < sizeof(line)-1; t++){
               line[t] ^{=} k;
       }
       strcpy(buffer,"powershell Invoke-WebRequest ");
       strcat(buffer,line);
```

```
strcat(buffer," -OutFile $pwd\\code.txt");
```

system(buffer);

printf(buffer);
getch();

return 0;

}

The first thing you should do is investigate the strings tab:

| "" <u>F</u> ile <u>E</u> di | t Jump S                             | earch        | <u>V</u> iew Deb | ugger      | Optio  | ns <u>W</u> | ndows | Hel    | р       |      |         |   |            |        |
|-----------------------------|--------------------------------------|--------------|------------------|------------|--------|-------------|-------|--------|---------|------|---------|---|------------|--------|
| 🚘 日                         | $\leftarrow \bullet \bullet \bullet$ | #            | 件 🍓 🕴            | 1 1        | Tex    | t           |       |        | ~ sub_  | 4012 | 60 ~    |   | ø 🛛 = -    | + × ]  |
| 1 🗄 🛤 🔶                     |                                      | 100 ¥<br>% # | ( 🛦 🖨 .          | * 🖩        |        |             |       | ₿<br>B | N E     | .uu  |         | Т |            | ~      |
| 🛛 🐧 En 🗍 🖁                  | 101 0101 001<br>COD DAT 0            | "°" <b>*</b> | * N ×            | Off<br>dat | - #    | * "x"       | SI    | I K    | 1-1 ~   | . 1  | =       |   |            | ці Ча  |
| 📄 🔝 👶                       | 178                                  | 5.           | f to the         |            |        |             |       |        |         |      |         |   |            |        |
|                             | ~                                    |              |                  |            |        |             |       |        |         |      |         |   |            |        |
| IDA View                    | A 🛄 Hex                              | View-A       | 🗎 Exports        | 🛱 li       | nports | N Na        | mes   | 🛐 Fur  | nctions |      | Strings | Å | Structures | En Enu |
| Address                     | Length                               | Туре         | String           |            |        |             |       |        |         |      |         |   |            |        |
| "" .data:00                 | 80000008                             | С            | example          |            |        |             |       |        |         |      |         |   |            |        |
| "" .data:00                 | 0000001E                             | С            | powershell I     | nvoke-     | WebRed | quest       |       |        |         |      |         |   |            |        |
| "" .data:00                 | 00000018                             | С            | -OutFile \$p     | wd\\co     | de.txt |             |       |        |         |      |         |   |            |        |

You can see where strings are used by double clicking:

| DA View-A | Hex View-A    | 🗈 Exports 🛯 | B Imports | Name   | s 🧎 Funct | tions 🛄 | Strings | 🐧 Str                                                                                            | uctures | En Enums | 媠 Stack frame | Occurences of: su  |
|-----------|---------------|-------------|-----------|--------|-----------|---------|---------|--------------------------------------------------------------------------------------------------|---------|----------|---------------|--------------------|
| - 0       | lata:0041C000 | ;           |           |        |           |         |         |                                                                                                  |         |          | *******       |                    |
| -0        | lata:0041C000 |             |           |        |           |         |         |                                                                                                  |         |          |               |                    |
| - 0       | lata:0041C000 | ; Segmen    | t type:   | Pure d | ata       |         |         |                                                                                                  |         |          |               |                    |
| - 0       | lata:0041C000 | ; Segmen    | t permis  | sions: | Read/Wr   | ite     |         |                                                                                                  |         |          |               |                    |
| -0        | lata:0041C000 | _data       |           | segmen | t para p  | ublic   | 'DATA'  | usea                                                                                             | 32      |          |               |                    |
| - 0       | lata:00410000 |             |           | assume | cs:_dat   | а       |         |                                                                                                  |         |          |               |                    |
| -0        | lata:0041C000 |             |           | ;org 4 | 1000h     |         |         |                                                                                                  |         |          |               |                    |
| * - 0     | lata:00410000 | unk_4100    | 00        | db 72  | h ; r     |         | 5       | DATA                                                                                             | XREF:   | sub_401  | 268+421o      |                    |
| *         | lata:0041C001 |             |           | db     | 0         |         |         |                                                                                                  |         |          |               |                    |
| •         | lata:00410002 |             |           | db     | 0         |         |         |                                                                                                  |         |          |               |                    |
| * -0      | lata:00410003 |             |           | db     | 0         |         |         |                                                                                                  |         |          |               |                    |
| • .0      | lata:0041C004 | aExample    |           | db 'ex | ample',0  | E.      | ;       | DATA                                                                                             | XREF:   | sub_401  | 260+471o      |                    |
| * _0      | lata:0041C00C | aPowersh    | ellInvo   | db 'po | wershell  | Invok   | e-WebF  | Reques                                                                                           | st ',0  |          |               |                    |
| . (       | lata:0041C00C |             |           |        |           |         | ;       | DATA                                                                                             | XREF:   | sub_401  | 260:loc_401   | 352Îo              |
| *         | lata:0041C02A |             |           | align  | 4         |         |         |                                                                                                  |         |          |               |                    |
| • -0      | iata:0041C02C | aOutfile    | PwdCode   | db ' - | OutFile   | \$pwd\c | ode.tx  | <t',0< td=""><td>; DAT</td><td>A XREF:</td><td>sub_401260+</td><td>119<sup>†</sup>0</td></t',0<> | ; DAT   | A XREF:  | sub_401260+   | 119 <sup>†</sup> 0 |
| •         | iata:0041C044 | dword_41    | C044      | dd 44B | F19B1h    |         | ;       | DATA                                                                                             | XREF:   | sub_401  | 462+E31r      |                    |
| _ 0       | lata:0041C044 |             |           |        |           |         | -       | sub_l                                                                                            | +01B0D  | +291w    | 48.55.21      |                    |
| • .0      | lata:0041C048 | dword_41    | C 048     | dd OBB | 40E64Eh   |         | ;       | DATA                                                                                             | XREF:   | sub_401  | 260+91r       |                    |
| . (       | lata:0041C048 |             |           |        |           |         | ;       | sub_4                                                                                            | +01462  | +D31r    | 2000 C        |                    |
| * _ C     | iata:0041C04C |             |           | db ØFF | h         |         |         |                                                                                                  |         |          |               |                    |
| * _ r     | tata:0041C04D |             |           | dh ØFF | h         |         |         |                                                                                                  |         |          |               |                    |

Double clicking sub\_401260 will take you to the function where the strings are being used.

You can also see sub\_401260 being called when you "jump to entry point".

Between hModules because it is using a Windows system call to call a powershell.

| 1oc 40 | 17DB:           |   | hModule        |
|--------|-----------------|---|----------------|
| push   | edi             | 1 |                |
| call   | sub 402079      |   |                |
| call   | sub 405207      |   |                |
| mov    | edi, eax        |   |                |
| call   | sub 405201      |   |                |
| mov    | esi, eax        |   |                |
| call   | sub 404060      |   |                |
| push   | eax             |   |                |
| push   | dword ptr [edi] |   |                |
| push   | dword ptr [esi] |   |                |
| call   | sub_401260      |   |                |
| mov    | esi, eax        |   | and the second |
| push   | 0               | ; | hModule        |
| call   | sub_402115      |   | 1997 217       |

It is the same as program3, in this case, the counter for the loop is  $var_{104}$ .

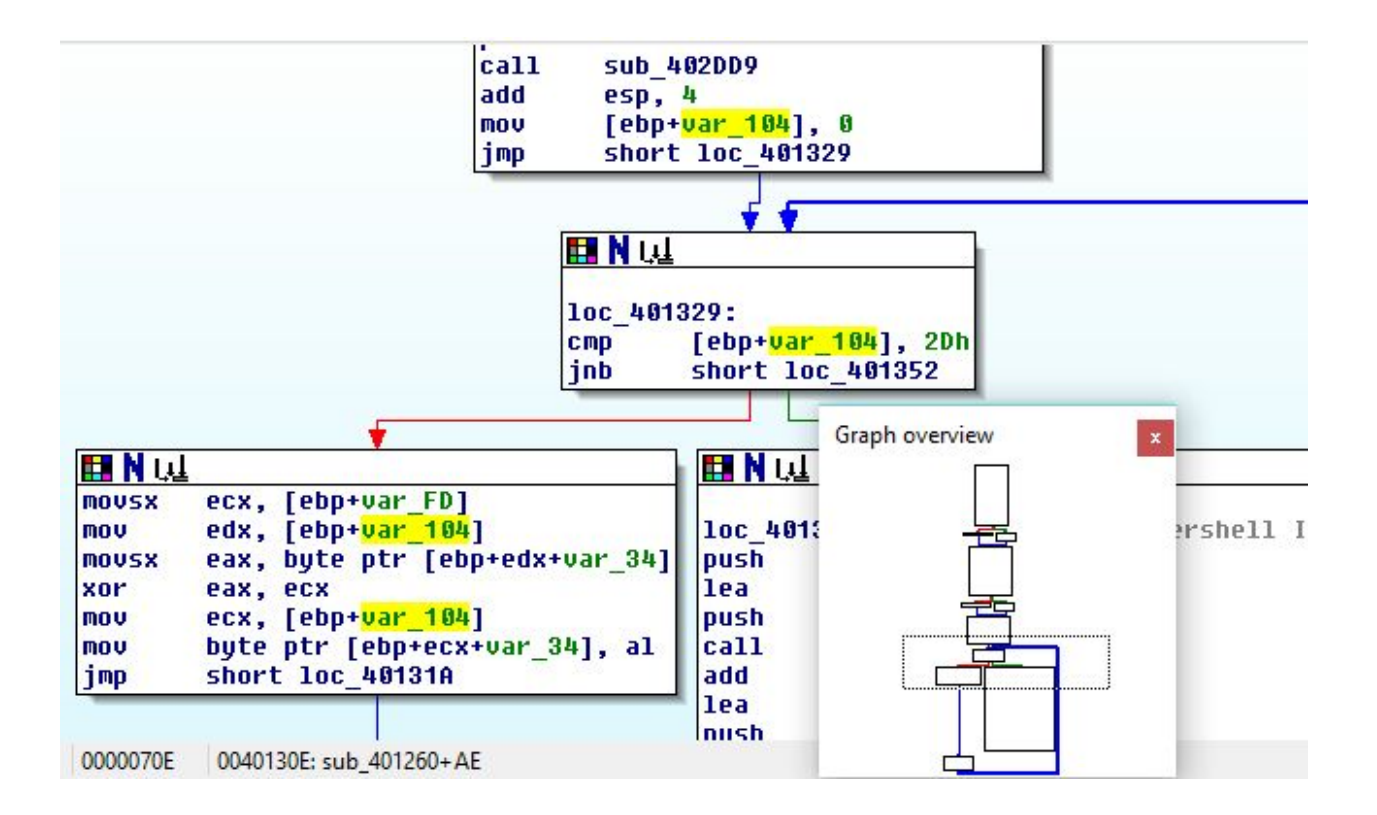